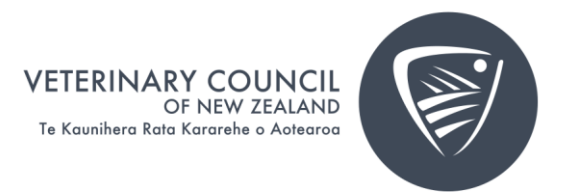

## Completing your APC application or choosing another practising status

- 1. When you're ready, click on the "Apply for APC to" button on the left-hand side of the page.
  - a. Please note questions need to be answered in one application.

| Suppo                               | ort and Information   | Resources Abou       | ut News Contact Sign O  | ut          |                          |                         |     |  |
|-------------------------------------|-----------------------|----------------------|-------------------------|-------------|--------------------------|-------------------------|-----|--|
|                                     | My Vet Details        | My Contact Details   | APC Payments and emails | Preferences | My Audit                 | Application Attachments |     |  |
| wiy v C                             | My contact de         | tails                |                         |             |                          |                         | / 4 |  |
| Dr Joe Bloggs                       | Practice              |                      |                         |             | Preferred Nam            | e Joe                   |     |  |
| Practice Unknown                    | Company               | Practice Unknow      | rn                      |             | Publish Mobile           | No                      |     |  |
| Registration Number 1               |                       |                      |                         |             | Phone                    |                         |     |  |
| Type Vet                            | Mobile Phone          | (027) 653-8774       |                         |             | Publish Busine:<br>Phone | s No                    |     |  |
| ARC expire date 21/02/2024          | Work Phone            |                      |                         |             | Publish E mail           | No                      |     |  |
| APC expiry date 31/03/2024          | Email                 | <u>Testadmin@vet</u> | council.org.nzTest      |             | Publish Mobile<br>Phone  | No                      |     |  |
| Print Registration Certificate      | Home Phone            |                      |                         |             |                          |                         |     |  |
|                                     | Region/Province       |                      |                         |             |                          |                         |     |  |
| Request a Letter of Good Standing   |                       |                      |                         |             | Publish Home             | No                      |     |  |
| Request Name Change                 |                       |                      |                         |             | Address                  | tion No                 |     |  |
| View my public profile              |                       |                      |                         |             | Share mornat             | ion No                  |     |  |
|                                     | My addresses          |                      |                         |             |                          |                         | A   |  |
| Apply for APC to 31/03/2025         | Address +             |                      |                         |             |                          |                         |     |  |
|                                     |                       |                      |                         |             |                          |                         | # / |  |
|                                     | VCNZ Test Person      | 1                    |                         |             |                          |                         |     |  |
| Print APC                           | 36 Brandon St Ba      | yleys                |                         |             |                          |                         |     |  |
|                                     | Wellington 6143       |                      |                         |             |                          |                         |     |  |
| My Communities                      | 04 473 9600           |                      |                         |             |                          |                         |     |  |
| You have not joined any communities | <u>Testadmin@vetc</u> | ouncil.org.nzTest    |                         |             |                          |                         |     |  |
| View All Communities                |                       |                      |                         |             |                          |                         |     |  |

2. You will be taken to the next page where you will click on "Start Renewal".

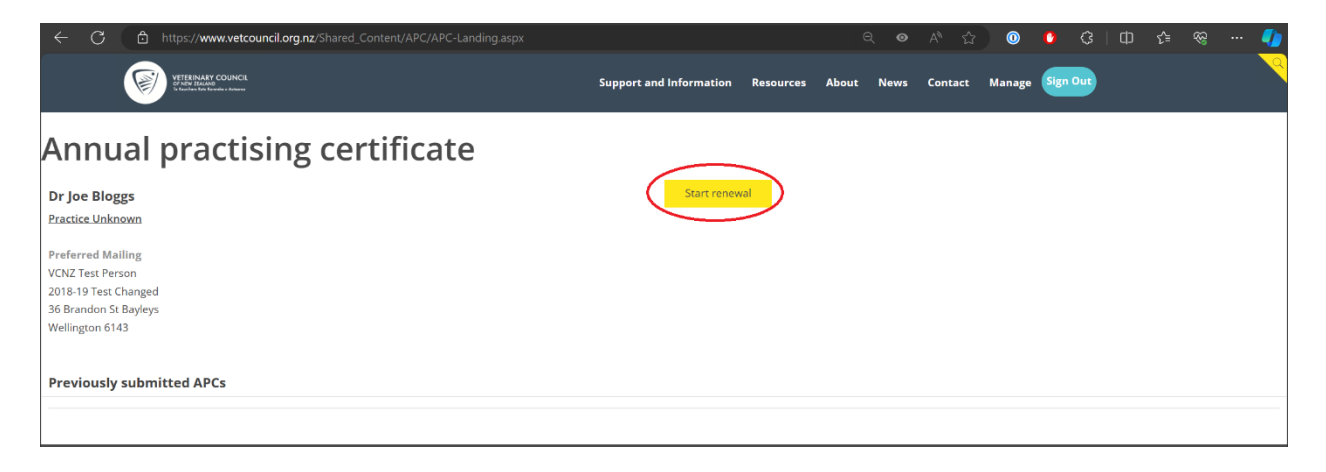

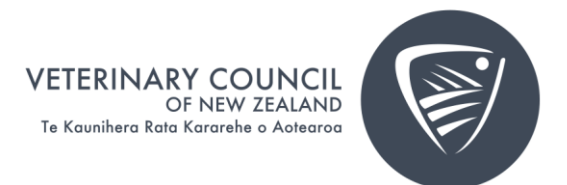

- 3. Select the year you are practising, and your practising intention from 1 April.
  - a. Please note if you are Retired but want to still receive updates, select Non-Practising to pay the Annual Maintenance fee.

| VTERNAT COUNCI<br>In the Balance                                                                                                    | Support and Information                                                                                                    | Resources Abo                                                                | out News                                           | Contact       | Sign Out                                             |                                   |    |
|----------------------------------------------------------------------------------------------------|----------------------------------------------------------------------------------------------------|------------------------------------------------------------------------------|----------------------------------------------------|---------------|------------------------------------------------------|-----------------------------------|----|
|                                                                                                    |                                                                                                    |                                                                              |                                                    |               |                                                      |                                   |    |
|                                                                                                    |                                                                                                    |                                                                              |                                                    |               |                                                      |                                   | L  |
| Annual practising cert                                                                                                    | ificate                                                                                                    |                                                                              |                                                    |               |                                                      |                                   | L  |
| Refer to our APC guidance to help you complete this form. If you hav                                                                                                    | e any questions or need assistance, you can contac                                                                                                    | t us at <u>vet@vetcou</u>                                                    | ncil.org.nz.                                       |               |                                                      |                                   | L. |
| Your practising intentions                                                                                                    |                                                                                                    |                                                                              |                                                    |               |                                                      |                                   | L. |
| Please indicate your practising intent for the upcoming year.                                                                                                    |                                                                                                    |                                                                              |                                                    |               |                                                      |                                   | L  |
| Practising         Choose this option if you intend to practise as a veterinari.     Retired         Choose this option if you have recently retired, or are abo         Non-practising         Choose this option if you are not intending to practice as a         Applied to be removed         Choose this option if you no longer wish to practice as a vite work as a veterinarian in New Zealand again).         APC Year, starting 1 April         2024         Practising Intent         (None) | in and wish to apply for an Annual Practising Certifi<br>at to do so, and no longer wish to practice as a veter<br>veterinarian and wish to remain on the Register as<br>iterinarian in New Zealand and wish to be removed | icate.<br>rinarian but wish to<br>a non practising Ve<br>from the register e | remain on the<br>sterinarian.<br>ntirely (if you o | Register as i | a Retired Veterinarian.<br>Ill need to apply for reg | gistration again if you ever want |    |
|                                                                                                    |                                                                                                    |                                                                              |                                                    |               |                                                      |                                   |    |
|                                                                                                    |                                                                                                    |                                                                              |                                                    |               |                                                      |                                   |    |

4. You will be taken to the first page of the APC renewal form which starts with the Public register and information sharing and Recency of Practice information. Proceed through the form and answer the questions. If a question has a red asterix (\*) by it, it must be answered before you can proceed. Depending on your answers, you may be asked to provide more information. If you're unsure what information to provide, refer to the <u>Guidance Notes</u>. At the end of each page, click Continue. You will then answer the Fitness to practice and Workforce Survey questions.

| We will publish your name, practice/employer name, qualifications, practising status, registration date and APC commencement date on our public                                                               |                                                                    |
|----------------------------------------------------------------------------------------------------|--------------------------------------------------------------------|
| un your practice of suspension, it applicable                                                                                                    | register. The register will also show any details of any condition |
| By completing this application, you are indicating that you consent to the above information being published. If you have any concerns about this, p<br>personal information, see our <b>Privacy Policy</b> . | please contact us. For more information about how we handle        |
| If you request it, we can also publish other contact information for you. You can change what optional information we show on the public register in                                                          | n your profile on MyVC.                                            |
| 1.2 Recency of practice information                                                                                                    |                                                                    |
| *Are you a new Graduate (i.e. completed the course requirements for your primary veterinary qualification within the last 12 months)?<br>(None) 👻 Required field                                              |                                                                    |
| 'Have you worked as a veterinarian during the last three years?                                                                                                    |                                                                    |
| (None) Y Required field                                                                                                    |                                                                    |
| During the previous year did you work in a field of activity you've never practised in or haven't practised in during the last three years?                                                                   |                                                                    |
| (None) V Required field                                                                                                    |                                                                    |
| Are you seeking to work in a field of activity you've never practised in or haven't practised in during the last three years?                                                                                 |                                                                    |
| (None) V Required field                                                                                                    |                                                                    |
| Have you practised outside NZ since you were last issued with an APC?                                                                                                    |                                                                    |
| (None) V Required field                                                                                                    |                                                                    |

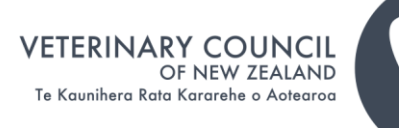

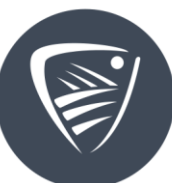

| Ed | it. | 50 | ur | ce | form |
|----|-----|----|----|----|------|

## Fitness to practice

Please answer the questions below. They help us understand if there are any issues that could affect your ability to practise. If you declare anything, we will contact you to talk about it. If you are in doubt about telling us about an issue, it's best to let us know. For more information, see our Guidance page.

## During the last year (or before if you haven't told us previously), have you been subject to:

\*Any investig d or overseas, by an emplo (None) ~

\*A formal com (None) 🗸

\*An adverse fin

## (None) ~

\*A police investig (None) 🛩

Any new or co nuing mental or physical condition with the potential to including physical deterioration due to injury, disease or degeneration? (None) ~

| Edit source form                                                                                                    |
|----------------------------------------------------------------------------------------------------|
| Workforce Survey                                                                                                    |
| The following information will be used for statistical and research purposes and will not be published in a form that could identify any individual. |
| Please answer the questions below and check our Guidance page if you are unsure about any questions.                                                 |
| Were you engaged in veterinary practice (which includes non-clinical work) in New Zealand during the year ended 31 December 2022?<br>(None) 🗸        |
| What was your main (primary) role type?                                                                                                    |
| (None) ~                                                                                                    |
| Do you have secondary employment?                                                                                                    |
| (None) V                                                                                                    |
| Do you have another employment?                                                                                                    |
| (None) 🗸                                                                                                    |
| Which ethnic group do you belong to?                                                                                                    |
| (None) v                                                                                                    |
| Second ethnic group ?                                                                                                    |
| (None) v                                                                                                    |
| What is your gender?                                                                                                    |
| (None) v                                                                                                    |
| Do you consider yourself transgender?                                                                                                    |
| (None) V                                                                                                    |
|                                                                                                    |
| Continue - Declaration                                                                                                    |
|                                                                                                    |
|                                                                                                    |

5. Once you're finished with the form, you will be asked to make a declaration that the information you provided is true and correct. It's important that you are happy with your form before you click Next because you won't be able to change it after this point. Click Pay APC.

| Edit source form                                                                                                    |   |
|----------------------------------------------------------------------------------------------------|---|
| Annual practising certificate declarations                                                                                                    |   |
| *I confirm that I have read and understand the Code of Professional Conduct for Veterinarians and the CPD Information for Veterinarians document<br>(None) v |   |
| <ul> <li>I confirm that I am complying with the expectations set out in those documents</li> <li>(None) </li> </ul>                                          |   |
| *The information I have given in this application is true and correct<br>(None) 👻                                                                            |   |
| By submitting this application and making payment, you are indicating you accept our <u>Refunds and cancelations policy</u> .                                |   |
| Pay APC                                                                                                    | , |

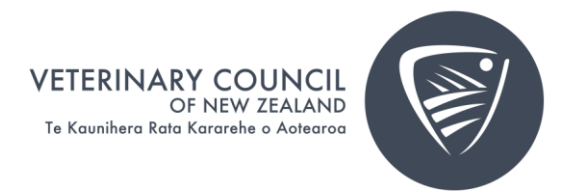

6. Once you have completed the form, you will be taken to the payment screen. First click on Add to Cart, and then select View Cart.

| VITE MAR COUNCI<br>VITE MAR COUNCI<br>VIEW DUCTOR VIEW | Support and Information | Resources | About | News | Contact Sign Out |            |              | <u>,</u>    |
|--------------------------------------------------------|-------------------------|-----------|-------|------|------------------|------------|--------------|-------------|
| Fees                                                   |                         |           |       |      |                  |            |              |             |
| APC                                                    |                         |           |       |      |                  |            |              |             |
| This item has been added to your cart <u>View Cart</u> |                         |           |       |      |                  |            |              |             |
| Term dates 1/04/2024 to 31/03/2025                     |                         |           |       |      |                  |            |              |             |
| Membership Fees                                        |                         |           |       |      |                  |            |              |             |
| Item                                                   |                         |           |       |      |                  | Unit Price | Quantity     | Amount      |
| Annual Practising Fee                                  |                         |           |       |      |                  | 532.00     | 1            | 532.00      |
|                                                        |                         |           |       |      |                  |            | Subt         | otal 532.00 |
|                                                        |                         |           |       |      |                  |            | /iew Cart Up | idate Cart  |

7. From this page you can select your payment method, Visa, Mastercard, Debit card or Account to Account. *Please note your payment will be processed through our payment gateway*, *Ezidebit*.

| VIEBBAAR COURCE                                   | Support and information Resources About New      | rs Contact Sign Out                  |                        |              |
|---------------------------------------------------|--------------------------------------------------|--------------------------------------|------------------------|--------------|
|                                                   |                                                  |                                      |                        |              |
| Shopping cart                                     |                                                  |                                      |                        |              |
| Items                                             |                                                  |                                      |                        |              |
| APC (includes 69.39 GST) (1/04/2024 - 31/03/2025) | 1                                                | 532.00                               | 532.00                 | Remove       |
|                                                   |                                                  |                                      |                        | Update       |
|                                                   |                                                  |                                      |                        |              |
|                                                   | Cart charges                                     |                                      |                        |              |
|                                                   | Item total                                       | 532.00                               |                        |              |
|                                                   | Shipping                                         | 0.00                                 |                        |              |
|                                                   | Handling                                         | 0.00                                 |                        |              |
|                                                   | TRANSACTION GRAND TOTAL                          | 532.00                               |                        |              |
|                                                   | Promotional code                                 | Apply                                |                        |              |
|                                                   | Payment details                                  |                                      |                        |              |
|                                                   | Payment amount<br>532.00                         |                                      |                        |              |
|                                                   | Payment method<br>Cash 🗸                         |                                      |                        |              |
|                                                   | Check number                                     |                                      |                        |              |
|                                                   | If you have chosen to pay by Credit or Debit car | rd, your statement will show the pay | ment taken by EziDebit |              |
|                                                   |                                                  |                                      |                        | Submit Order |

8. Once payment is successful, you will be taken to an order confirmation screen and confirmation will also be sent to your email. You can close your browser if you wish.

Your application will be processed, and you will receive another email letting you know once it's approved, or we will contact you if we need more information.